# **Respondus Training**

#### How to Download Respondus

- Go to eRaider at https://eraider.ttu.edu/default.aspx
- Click on Manage Your Account
- Log in using your eRaider username and password.
- Click on Software Download.
- Click on Windows
- Find Respondus 4.0 Campus-Wide and click Download
- Click on Continue
- Click on Download
- You will need the following information:
  - o Institution Name: Texas Tech University
  - Local Support Contact: TTU Respondus Support personnel at Worldwide eLearning: 806-742-7227
- ZR928387298-759336418 (Password valid through the end of July 2019)
- Follow the onscreen instructions to install the program.

#### Setting Respondus up to Use:

In order to use Repsondus you have to connect Respondus to the Blackboard server.

- 1. Select the Retrieval & Reports Tab
- 2. Select Retrieve Questions
- 3. Click Retrieve Questions

| Respondus - Untitled |                                                                                             |
|----------------------|---------------------------------------------------------------------------------------------|
| File Edit View Help  |                                                                                             |
| 🗎 🅗 👗 🛅              | B I U X₂ x² Σ ↔ 🔳 Media 🧼 Power dit 💡                                                       |
| Start Edit           | Settings Preview + Publish Retrieval + Reports                                              |
| Retrieve Reports     | Retrieve Questions 🕄 3                                                                      |
| Retrieve Questions   | Retrieve Question                                                                           |
| Download Data        | Use this option retrieve questions from a Blackboard server and create a new Respondus file |

From this box, select Add New Server.

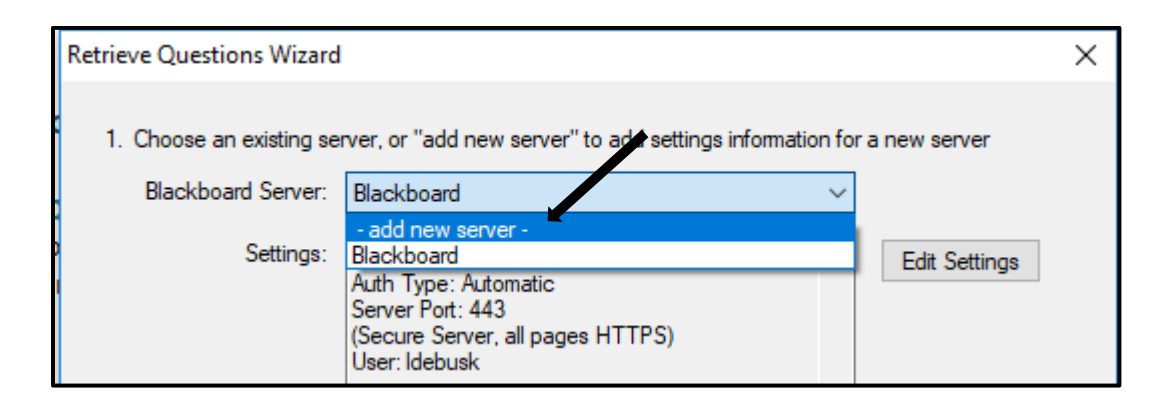

Select No, I want to enter the server settings manually, then click next.

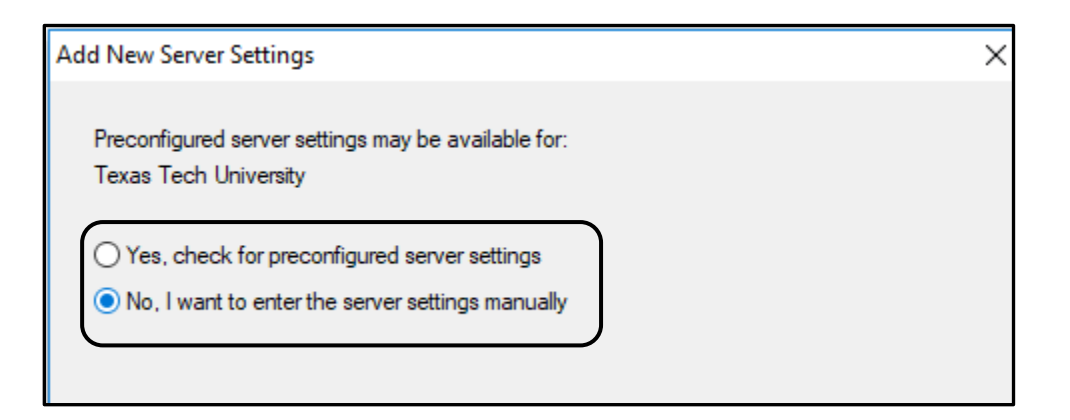

- 1. ttu.blackboard.com
- 2. Login to Blackboard > click on a course you are enrolled in as an instructor > Copy the link from the address bar > Paste it in Box #2.
- 3. Click Extract
- 4. Delete anything that is in the Course ID box
- 5. Change Login type to JSP-1
- 6. Description enter Blackboard
- 7. Username: Your eRaider username.
- 8. Password: https://www.depts.ttu.edu/elearning/blackboard/instructor/index.php#tabs-4
  - a. On this page, there is a link to that says "Respondus Publish Password Request
  - b. Click that link.

- c. At the top of the page there is a password; it looks like this: d48f688c1dcd952b7df8f4747ec5807a:15372 (THIS IS NOT YOUR PASSWORD)
- d. Copy the link and paste into the password field.
- 9. Put a check in the Remember my Username and Password box.
  - Click OK
  - Click next

| Blackboard Server an                                                                              | d Course                                                                                                    |                                        | ×                                  | ]                                  |
|---------------------------------------------------------------------------------------------------|----------------------------------------------------------------------------------------------------|----------------------------------------|------------------------------------|------------------------------------|
| To automatically set th<br>1. Open your browser<br>& password, copy the<br>(If you type your name | ne server information for your institution:<br>r, go to the Blackboard "Log <b>1. ttu.blac</b><br>"Address" of the page from<br>& password into a small grey popup windo                                                                                                    | ckboard.com                            | aame<br>Cancel<br>lank.)<br>Delete |                                    |
| 2. In your browser go<br>the box below                                                            | to a course you have instructor rights to, t                                                                                                    | hen copy the Addr                      | 2. Blackboard co                   | urse link.                         |
| 3. Click Extract                                                                                  |                                                                                                    |                                        |                                    |                                    |
| 3. Press Extract<br>Extract >>                                                                    | Server name, e.g. "bboard1.univ.edu"                                                                                                    | Course ID, e.g.                        | "_2_141"                           | 4. Delete anything<br>in this box. |
|                                                                                                   | Login type Login page                                                                                                    |                                        | Institution code                   |                                    |
| 5. Change to JSP-1                                                                                | Server Port 80 Secure Secure S | erver? Yes, HT<br>used only for login, | TPS://always<br>otherwise set to 0 |                                    |
|                                                                                                   | LDAP & Kerberos logins may need to ma                                                                                                    | nually set Type=PL                     | -1, Login port= 443                |                                    |
| lackboard mation below                                                                            | must be entered manually:                                                                                                    |                                        |                                    |                                    |
| Description                                                                                       | V                                                                                                    | ersion Version 7                       | .x-9.x 🗸                           |                                    |
| (text to display in the s                                                                         | erver selection list, e.g. "My Bb server")                                                                                                    |                                        |                                    |                                    |
| User name                                                                                         | Password                                                                                                    |                                        | 8.                                 | Password                           |
| Remember my Use                                                                                   | er Name a <b>7. eRaider</b> them on this computer, unreneek this box.                                                                                                    | computer)                              |                                    |                                    |
| 4                                                                                                 |                                                                                                    |                                        |                                    |                                    |

9. Place a check in this box.

## **Open an Existing Respondus File**

By selecting Start then the Open button you will able to select and edit files you already have in Respondus.

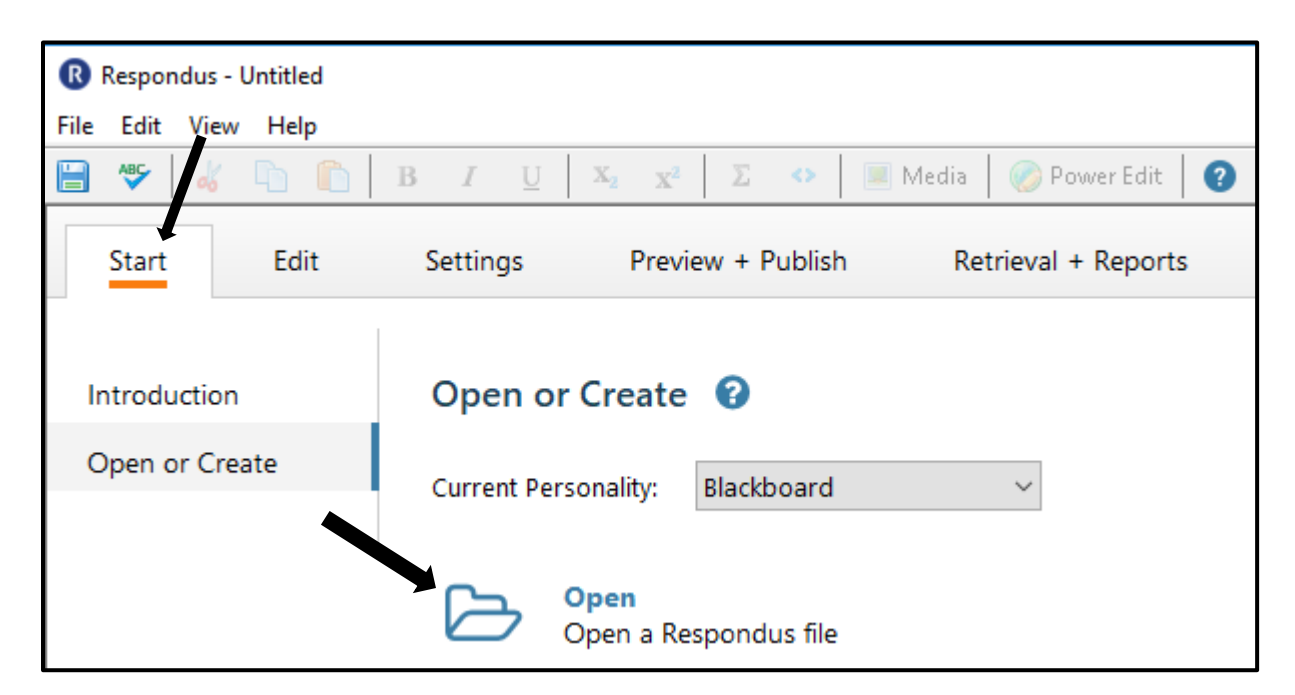

Select the file you wish to edit and click Open, and you can edit the exam.

| Projects > | Name                                        | Date                                  | 🕒 🗔 🔒 🔳 🗐 🗃 🗐 |  |
|------------|---------------------------------------------|---------------------------------------|---------------|--|
| Archive >  | R Respondus Introduction<br>R World History | 3/17/17 12:08 PM<br>12/09/02 03:40 PM | Selected File |  |
|            |                                             |                                       |               |  |
|            |                                             |                                       |               |  |
|            |                                             |                                       |               |  |
| Browse     |                                             |                                       |               |  |
| Test Bank  |                                             |                                       |               |  |
| Network    |                                             |                                       |               |  |

### **Editing an Existing Exam**

- Select the drop-down next to the question you wish to edit.
- From there you can preview, edit or delete the question.

| ٠  |     |       |                |              |        |                                                                                                    |               |                 |              |
|----|-----|-------|----------------|--------------|--------|----------------------------------------------------------------------------------------------------|---------------|-----------------|--------------|
| Qu | tic | on Li | st             |              |        |                                                                                                    | Expanded View | Total Items: 16 | Points: 16.0 |
| #  |     |       | Title          | Format       | Points | Question Wording                                                                                         |               |                 |              |
| 1  | Q   | ~     | Sculptor       | Mult. Choice | 1.0    | Who was the sculptor of Bacchus, Sleeping Cupid, Madonna of the Stairs, and David?                       |               |                 |              |
| 2  | Q   | ~     | Composer       | Mult. Choice | 1.0    | This German composer is known for the following works: Magnificat, Christmas Oratorio, and the Brandenbu | rg Concertos. |                 |              |
| З  | Q   | ~     | Summa theologi | Mult. Choice | 1.0    | Who authored Summa theologica?                                                                           |               |                 |              |

# **Creating a New Respondus File**

Select the Start tab > Open or Create

| Respondus - World History | /.rsp        |                                        |                            |
|---------------------------|--------------|----------------------------------------|----------------------------|
| File Edit View Help       |              |                                        |                            |
| 🖶 🥗 🖌 👘                   | <u>В I U</u> | $X_2 = X^2$ $\Sigma$ $\Leftrightarrow$ | 🗏 Media 🛛 ⊘ Power Edit 🛛 😮 |
| Start Edit                | Settings     | Preview + Publish                      | Retrieval + Reports        |
| Introduction              | Open or      | r Create 🛛 😯                           |                            |
| Open or Create            | Current Per  | sonality: Blackboard                   | $\sim$                     |
|                           |              | Open<br>Open a Respondus file          |                            |
|                           |              | Create<br>Create a new Respondus       | file                       |

Enter a File Name and Description > Exam > OK.

| Name o   | of File               |                                                         |                                               |                                 | ×           |
|----------|-----------------------|---------------------------------------------------------|-----------------------------------------------|---------------------------------|-------------|
| Nam      | ne of Fin             |                                                         |                                               | (e.g. History test-             | Description |
| Desc     | cription:             |                                                         |                                               |                                 | ^           |
| Choos    | e Exam                |                                                         |                                               |                                 | ~           |
| Ty<br>() | p of File —<br>) Exam | Create an exam file.                                    |                                               |                                 |             |
| 0        | ) Survey              | Create a survey file. Surv<br>lack correct answers, poi | vey files are similar<br>int values, and feed | to exam files, except<br>Iback. | t that they |
|          | Click OK              |                                                         |                                               |                                 |             |
|          |                       | ОК                                                      | Cancel                                        | Help                            |             |

- Choose the Question Type
- Enter the Title of Question (Optional)
- Enter the Question Wording.
- Answers
- If you would like the answers randomized, check the Randomize Answers box.
- If you would like to give feedback, place a check in the Feedback box.
- Select the Correct Answer.
- Enter the Point Value.
- Select if you want the question inserted at the end of the list of the questions or within the questions.
- Your question will be at the bottom of the page.

| Respondus - Example 1.rsp |                                                                                                    |
|---------------------------|----------------------------------------------------------------------------------------------------|
| File Edit View Help       |                                                                                                    |
| Select Question Type      | $\underline{U} \mid X_2 \mid \Sigma \Leftrightarrow \mid \underline{\mathbb{R}}$ Media $\mid \bigotimes$ Power Edit $\mid \bigcirc$ |
| Start Edit                | Settings         Preview + Publish         Retrieval + Reports         Enter Title of Question<br>(this is optional)                |
| ¥                         | Multiple Choice 🚱                                                                                                    |
| Multiple Choice           | 1. Title of Question                                                                                                    |
| True and False            | 2. Question Wording                                                                                                    |
| Essay / Short Answer      | Question Wordin                                                                                                    |
| Matching                  |                                                                                                    |
| Ordering                  | 3. Answers (PageDown moves to next answer) General Feedback Feedback                                                                |
| Fill in the Blank         |                                                                                                    |
| Multiple Answers          | A                                                                                                    |
| Calculated                | B Enter Sele                                                                                                    |
| More >                    | C Select Correct Answer Enter Point Value                                                                                           |
| Select where              |                                                                                                    |
| you want the              | Ŭ▼                                                                                                    |
| question within           | 4. Select Correct Answer S. Point Value 1.00                                                                                        |
| the test.                 | 6. Add to End of List Insert into List Clear Form Preview                                                                           |

# **Question Types:**

Multiple Choice (Example Above)

- Enter the Question Title (Optional)
- ✤ The Question Wording
- Answer Selections
- The Correct Answer
- Point Value for the question
- After entering all the question information select if you would like the question at the bottom of the list or inserted within the questions.

## True/False:

- The title to the question
- The question wording
- The correct answer
- Point value for the question.
- After entering all the question information select if you would like the question at the bottom of the list or inserted within the questions.

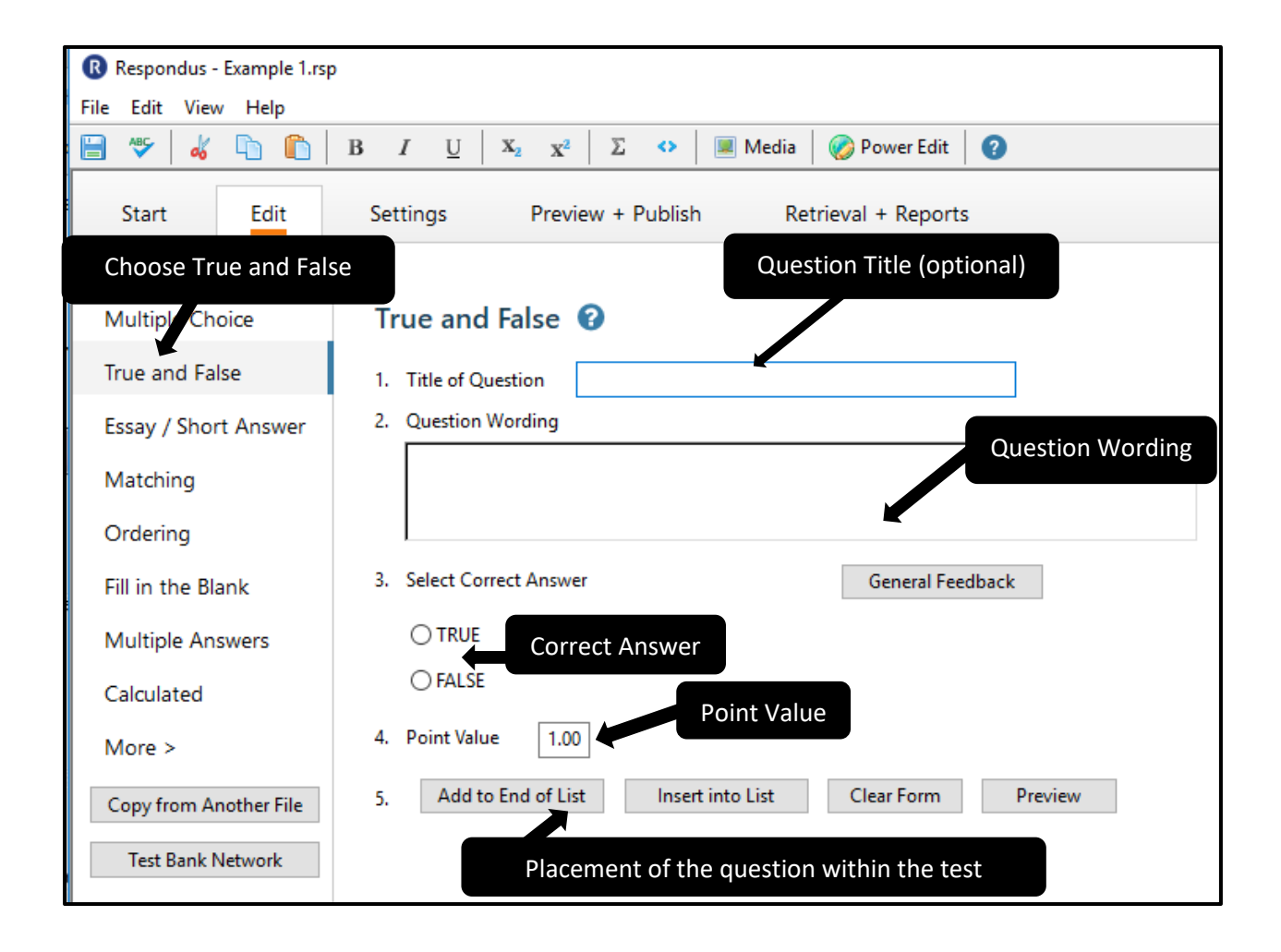

#### Essay/Short Answer:

- Title of the question.
- The wording of the question.
- How many lines will be allowed for the answer entry (from 1-6) or if this is left unchecked the student can type as many lines as they need.
- Feedback for this question (if the feedback option is enabled).
- Point value for the question.

 After entering all the question information select if you would like the question at the bottom of the list or inserted within the questions.

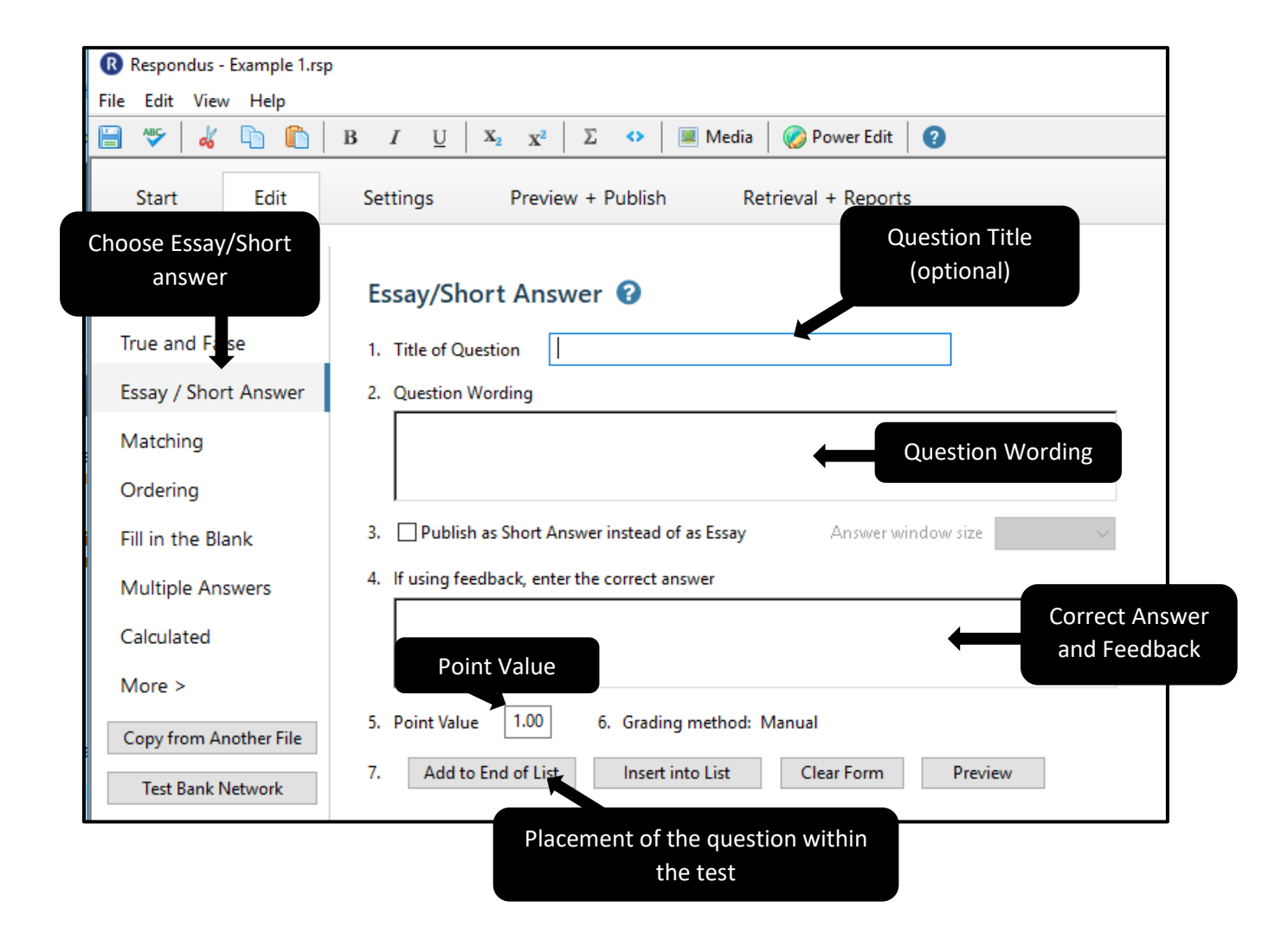

#### Matching:

- Title of the question
- Question-Wording
- Two columns of matching items
- Point Value
- Credit given (Proportional to # correct or all point or none)
- After entering all the question information select if you would like the question at the bottom of the list or inserted within the questions.

| Start Ec          | it Settings Preview + Publish R                                                                                           | letrieval + Reports                 |
|-------------------|----------------------------------------------------------------------------------------------------|-------------------------------------|
|                   | Matching 🚱                                                                                                    | Question Title<br>(optional)        |
| Select Matchi     | ng<br>1. Title of Question                                                                                                |                                     |
| Essay / nort Ans  | wer 2. Question Wording                                                                                                   | Keep answer items in original order |
| Matching          |                                                                                                    | Question                            |
| Fill in the Blank | <ol> <li>Enter matching pairs, or enter right column in a<br/>correct answer letter in leftmost column. (See h</li> </ol> | any order with<br>General Feedback  |
| Multiple /        | Correct                                                                                                    | ^ A                                 |
| Calculated        | Answer                                                                                                    | В                                   |
| Copy from Another | 3<br>File                                                                                                    | c Selections and matc               |
| Test Bank Networ  | k 4                                                                                                    | D                                   |
|                   | 5                                                                                                    | v E v                               |
| Point Valu        | e 4. Point Value 1.00 5. Credit Given:                                                                                    | Credit Given                        |
|                   | 6. Add to End of List Insert into List                                                                                    | Clear Form Preview                  |
|                   | Placement of question within the to                                                                                       | est.                                |

## Ordering:

- Title of question
- ✤ Question-Wording
- Enter choices in the correct order, and enter the display as numbers in the left column.
- Points given
- ✤ Credit given
- After entering all the question information select if you would like the question at the bottom of the list or inserted within the questions.

| Start Edit                                        | Settings Preview + Publish Retrieval + Reports                                                                                            |
|---------------------------------------------------|----------------------------------------------------------------------------------------------------|
| Multiple Choice                                   | Ordering 3                                                                                                    |
| Ordering wer<br>Matering                          | 2. Question Wording Question Wording                                                                                                    |
| Ordering<br>Fill in the Blank<br>Multiple Answers | 2 Enter choices in the correct order, and enter the<br>Correct Order 1                                                                    |
| Calculated<br>More >                              | 2 Enter Choices                                                                                                    |
| Copy from Another File<br>Test Bank Network       | 3     4       5     *                                                                                                    |
| Point Value                                       | 4. Point Value       1.00       5. Credit Given:       Credit given         6. Add to End of List       Insert into List       Clear Form |
|                                                   | Placement of question<br>within the test.                                                                                                 |

Fill In the Blank:

- Title of Questions. (Optional)
- ✤ Question-wording.
- Enter all acceptable answers and spellings.
- Feedback for this question (if you have the feedback function enabled)
- Point Value
- After entering all the question information select if you would like the question at the bottom of the list or inserted within the questions.

| Start Edit                            | Settings Preview + Publish Retrieval + Reports                                                                                                    |
|---------------------------------------|----------------------------------------------------------------------------------------------------|
| Multiple Choice<br>True and False     | Fill in the Blank 3 Title of Question (optional                                                                                                    |
| Fill in the<br>Bank                   | Question Wording                                                                                                    |
| Fill in the Blank<br>Multiple Answers | <ul> <li>3. Enter all acceptable answers and spellings below. Exact spelling, spaces, and punctuation needed for credit (capitalization is ignored).</li> </ul> |
| Calculated<br>More >                  | B<br>C<br>D<br>Enter all acceptable<br>answers and spellings.                                                                                                   |
| Copy from Another Fil                 |                                                                                                    |
| Point Value                           | 4. Point Value     1.00       5.     Add to End of List     Insert into List     Clear Form     Preview                                                         |
|                                       | Placement of question within the test.                                                                                                    |

Multiple Answers:

- Title of Question. (optional)
- Question-Wording
- ✤ Answer List (include an "x" in the small box on the left).
- Point Value
- After entering all the question information select if you would like the question at the bottom of the list or inserted within the questions.

| Start Edit                        | Settings Preview + Publish Retrieval + Reports                                                                                                    |                                  |
|-----------------------------------|----------------------------------------------------------------------------------------------------|----------------------------------|
| Multiple Choice<br>True and False | Multiple Answers       Image: Title of Question       Title of Question         1. Title of Question       (optional)                                              | tion<br>)                        |
| Essay / Short Answer              | 2. Question Wording General Feedback                                                                                                    |                                  |
| Select Multiple<br>Answers        |                                                                                                    | Question<br>Wording              |
| Fill in the Blank                 | <ol> <li>Enter the answers below. (In the small left column, type the<br/>letter "X" for correct answers. See help for more options.)</li> </ol>                   | swers                            |
| Multiple Answers                  |                                                                                                    | ^                                |
| Calculated<br>More >              | B                                                                                                    | Answer List (place               |
| Copy from Another File            | C                                                                                                    | an x beside the correct answers. |
| Test Bank Network                 | D                                                                                                    |                                  |
| Point Value                       | E         4. Point Value       1.00       5. Credit Given: All points or none.         6. Add to End of List       Insert into List       Clear Form       Preview | ~                                |
| Placer                            | nent of question within<br>the test.                                                                                                    |                                  |

## Calculated:

- Title of Question (optional)
- Question-Wording
- Variables must be specified in [brackets].
- Formula
- Variable properties
- Answer properties
- Value/Answer Sets
- Calculated question requires students to apply a mathematical formula to answer the question. Calculated questions are designed using variables. Random values, based on a specific range, are automatically generated for each variable in the questions.

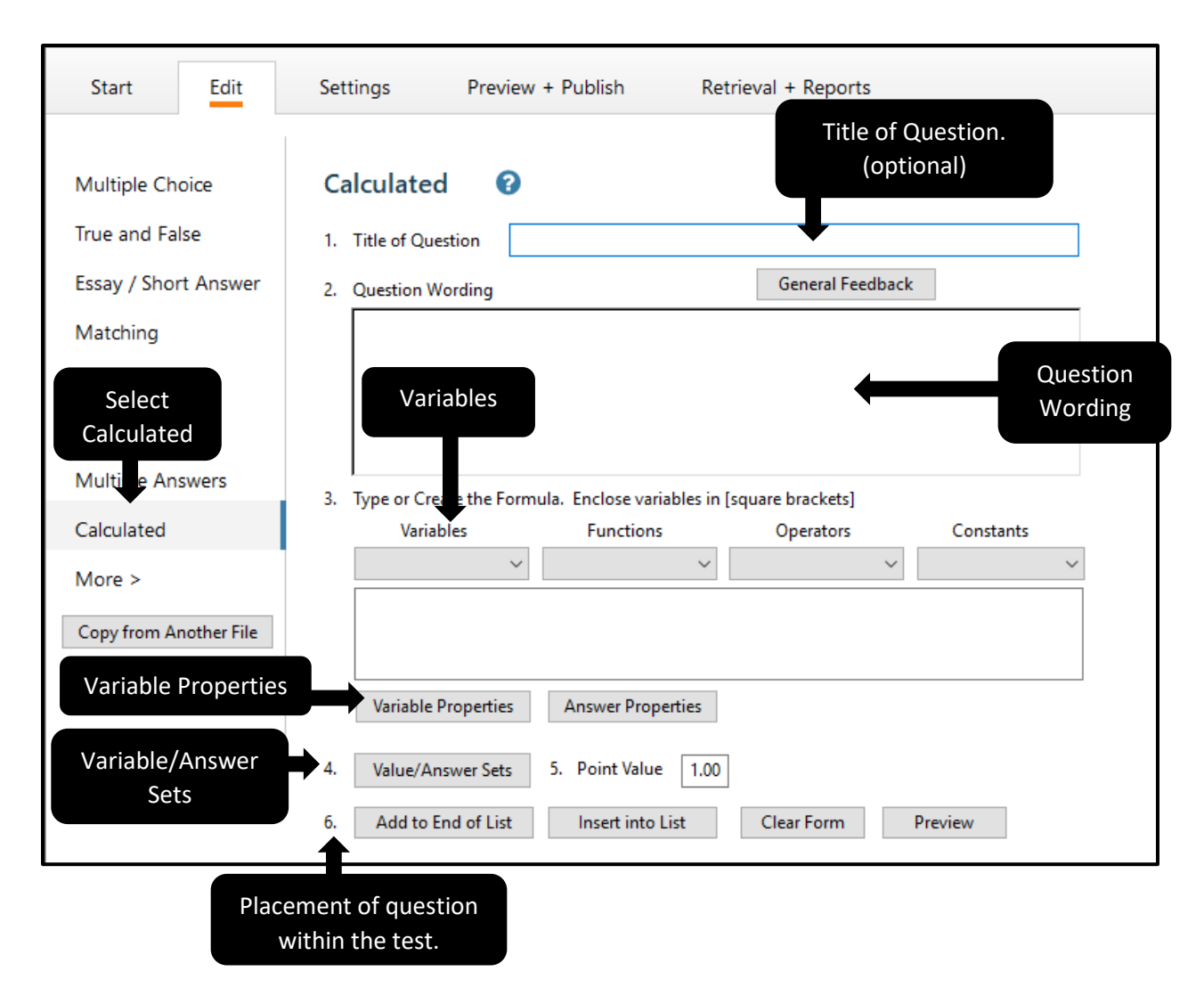

#### **Random Blocks:**

A Random Block is a group of questions from which a random selection is presented to students during the exam. For Example, you can create a Random Block containing 10 questions from which 2 will be selected and presented to students during the quiz.

Before creating Random Block in Respondus, it is important to have your file organized so that questions being included in random Block are grouped together.

To add a new Random Block:

1. On the Setting Page, select the Random Block tab, then select the Random Block button.

| Sta                                             | Settings | Preview + Publish Retrieval + Reports                                                                                                    |
|-------------------------------------------------|----------|----------------------------------------------------------------------------------------------------|
| Random Blocks                                   | Randon   | n Blocks 🕜                                                                                                    |
| Availability<br>Other Settings                  | 8        | Random Blocks                                                                                                    |
| Use as New Defaults<br>Restore Default Settings |          | A "random block" is a set of questions from which a random selection is<br>presented to students during the exam. For example, you can create a random<br>set containing 10 questions from which 2 will be selected and presented to<br>students during the quiz. |
|                                                 |          | Before creating sets (random blocks) in Respondus, you should have your file<br>organized so that questions being included in a set are grouped together.                                                                                                    |
|                                                 |          | For example, if the fifth question in an exam is going to be randomly selected from a set that contains three questions, these three questions should be grouped together at 5, 6, and 7 in the file. See Help for more information.                              |
|                                                 |          |                                                                                                    |

2. Complete the Random Block form.

| Random Blocks                                                               |                                                   |                                                    | ×      |  |  |  |
|-----------------------------------------------------------------------------|---------------------------------------------------|----------------------------------------------------|--------|--|--|--|
| Before using this task,<br>help for additional ins                          | you should first place of tructions and guideline | all questions in the desired order. See the online | ОК     |  |  |  |
| Total Items: 0                                                              | Points: 0.0                                       |                                                    | Cancel |  |  |  |
| Add New Set                                                                 | O Modify or Delete                                | Existing Set: V                                    |        |  |  |  |
| Enter the number o                                                          | f the FIRST question to                           | be used in the set                                 |        |  |  |  |
| Enter the number of the LAST question to be used in the set                 |                                                   |                                                    |        |  |  |  |
| How many questions in this set should be randomly selected during the exam? |                                                   |                                                    |        |  |  |  |
| ⊖ All () Se                                                                 | lect Number:                                      |                                                    |        |  |  |  |
| Enter the point valu                                                        | e that should be used f                           | or questions in this set                           |        |  |  |  |
| Add New Set                                                                 |                                                   |                                                    | Help   |  |  |  |
| # Set Title                                                                 | Format                                            | Question Wording                                   | ^      |  |  |  |
| -                                                                           |                                                   |                                                    |        |  |  |  |
| -                                                                           |                                                   |                                                    |        |  |  |  |

3. The letter assigned to the Random Block will now appear next to the question title.

| anuo                                                    | m B                                   | lock                                                              | s                                                                                                    |                                                                                                    |                                                                                                    | ×                |
|---------------------------------------------------------|---------------------------------------|-------------------------------------------------------------------|----------------------------------------------------------------------------------------------------|----------------------------------------------------------------------------------------------------|----------------------------------------------------------------------------------------------------|------------------|
| Befo<br>help                                            | re u<br>for a                         | sing<br>addi                                                      | this task, you sho<br>tional instruction                                                                                                    | ould first place a<br>s and guideline                                                                                                    | all questions in the desired order. See the online Ok<br>es.                                                                                                    | (                |
| Tota                                                    | lter                                  | ms: 1                                                             | 13 Points                                                                                                    | : 130.0                                                                                                    | Can                                                                                                    | el               |
| ۲                                                       | Ado                                   | d Ne                                                              | w Set O Ma                                                                                                    | odify or Delete E                                                                                                    | Existing Set: A 🗸                                                                                                    |                  |
| En<br>En                                                | ter t<br>ter t                        | the r<br>the r                                                    | number of the FIR                                                                                                    | ST question to                                                                                                    | be used in the set                                                                                                    |                  |
|                                                         | 0                                     | All                                                               | Select Nur                                                                                                    | mber:                                                                                                    |                                                                                                    |                  |
| En                                                      | ter t                                 | the p<br>Add                                                      | ooint value that sl<br>I New Set                                                                                                    | hould be used f                                                                                                    | for questions in this set Help                                                                                                    |                  |
| En                                                      | ter t                                 | Add<br>Set                                                        | ooint value that sl<br>I New Set<br>Title                                                                                                    | hould be used f                                                                                                    | for questions in this set Help Question Wording                                                                                                    |                  |
| En<br>#<br>4                                            | p<br>ter t                            | Add<br>Set                                                        | l New Set<br>Title<br>Machiavelli                                                                                                    | hould be used f<br>Format<br>True - False                                                                                                    | For questions in this set<br>Help<br>Question Wording<br>Machiavelli is the author of <i>II Principe</i> , which describes the                                                                                                    | e n              |
| En<br>#<br>4<br>5                                       | ter t<br>גר                           | Add<br>Set<br>A                                                   | I New Set<br>Title<br>Machiavelli<br>Laws of Motion                                                                                               | Format<br>True - False<br>Mult. Answer                                                                                                    | For questions in this set<br>Help<br>Question Wording<br>Machiavelli is the author of <i>II Principe</i> , which describes th<br>Newton's three famous laws of motion include these cond                                                                                                    | en<br>cep        |
| En<br>#<br>4<br>5<br>6                                  | p<br>p                                | Add<br>Set<br>A<br>A<br>A                                         | I New Set<br>Title<br>Machiavelli<br>Laws of Motion<br>Smallpox                                                                                   | Format<br>True - False<br>Mult. Answer<br>Mult. Choice                                                                                                  | For questions in this set<br>Help<br>Question Wording<br>Machiavelli is the author of <i>II Principe</i> , which describes the<br>Newton's three famous laws of motion include these cond<br>Who discovered the vaccine for smallpox?                                                                                                    | e n<br>cep       |
| En<br>#<br>4<br>5<br>6<br>7                             | p<br>p<br>p                           | Add<br>Set<br>A<br>A<br>A<br>A                                    | Title<br>Machiavelli<br>Laws of Motion<br>Smallpox<br>Penicillin                                                                                  | Format<br>True - False<br>Mult. Answer<br>Mult. Choice<br>Mult. Choice                                                                                  | Tor questions in this set<br>Help<br>Question Wording<br>Machiavelli is the author of <i>II Principe</i> , which describes th<br>Newton's three famous laws of motion include these cond<br>Who discovered the vaccine for smallpox?<br>Who is credited for discovering the antibacterial medicine                                                                                                    | e n<br>cep       |
| En<br>#<br>4<br>5<br>6<br>7<br>8                        | tert<br>ク<br>ク<br>ク                   | Add<br>Set<br>A<br>A<br>A<br>A<br>A                               | Title<br>Machiavelli<br>Laws of Motion<br>Smallpox<br>Penicillin<br>Psychoanalysis                                                                | Format<br>True - False<br>Mult. Answer<br>Mult. Choice<br>Mult. Choice<br>Mult. Choice                                                                  | The provided and the set the set the s | en<br>cep        |
| En<br>#<br>4<br>5<br>6<br>7<br>8<br>9                   | C C C C C C C C C C C C C C C C C C C | Add<br>Set<br>A<br>A<br>A<br>A<br>A<br>B                          | Title<br>Machiavelli<br>Laws of Motion<br>Smallpox<br>Penicillin<br>Psychoanalysis<br>New World                                                   | Format<br>True - False<br>Mult. Answer<br>Mult. Choice<br>Mult. Choice<br>Mult. Choice<br>Mult. Answer                                                  | For questions in this set<br>Help<br>Question Wording<br>Machiavelli is the author of <i>II Principe</i> , which describes the<br>Newton's three famous laws of motion include these cond<br>Who discovered the vaccine for smallpox?<br>Who is credited for discovering the antibacterial medicine<br>Who is considered to be the founder of <i>psychoanalysis</i> ?<br>Who are the first <b>two</b> European mariners credited for saili                                                                                                    | e n<br>cep<br>pe |
| En<br>#<br>4<br>5<br>6<br>7<br>8<br>9<br>10             |                                       | Add<br>Set<br>A<br>A<br>A<br>A<br>A<br>B<br>B<br>B                | Title<br>Machiavelli<br>Laws of Motion<br>Smallpox<br>Penicillin<br>Psychoanalysis<br>New World<br>South Pole                                     | Format<br>True - False<br>Mult. Answer<br>Mult. Choice<br>Mult. Choice<br>Mult. Choice<br>Mult. Answer<br>Mult. Answer<br>Mult. Choice                  | For questions in this set<br>Help<br>Question Wording<br>Machiavelli is the author of <i>II Principe</i> , which describes the<br>Newton's three famous laws of motion include these cond<br>Who discovered the vaccine for smallpox?<br>Who is credited for discovering the antibacterial medicine<br>Who is considered to be the founder of <i>psychoanalysis</i> ?<br>Who are the first <b>two</b> European mariners credited for saili<br>Who is credited as being the first person to reach the <b>Sou</b>                                                                                                    | pe<br>ng         |
| En<br>#<br>4<br>5<br>6<br>7<br>8<br>9<br>10<br>11       |                                       | Add<br>Set<br>A<br>A<br>A<br>A<br>A<br>A<br>B<br>B<br>B<br>B      | Title<br>Machiavelli<br>Laws of Motion<br>Smallpox<br>Penicillin<br>Psychoanalysis<br>New World<br>South Pole<br>Wireless radio                   | Format<br>True - False<br>Mult. Answer<br>Mult. Choice<br>Mult. Choice<br>Mult. Choice<br>Mult. Answer<br>Mult. Answer<br>Mult. Choice<br>Mult. Choice  | For questions in this set<br>Question Wording<br>Machiavelli is the author of <i>II Principe</i> , which describes the<br>Newton's three famous laws of motion include these condo<br>Who discovered the vaccine for smallpox?<br>Who is credited for discovering the antibacterial medicine<br>Who is considered to be the founder of <i>psychoanalysis</i> ?<br>Who are the first <b>two</b> European mariners credited for saili<br>Who is credited as being the first person to reach the <b>Sou</b><br>Who is credited for inventing the wireless radio?                                                                                                    | pe<br>ng<br>th   |
| En<br>#<br>4<br>5<br>6<br>7<br>8<br>9<br>10<br>11<br>12 |                                       | Add<br>Set<br>A<br>A<br>A<br>A<br>A<br>A<br>B<br>B<br>B<br>B<br>B | Title<br>Machiavelli<br>Laws of Motion<br>Smallpox<br>Penicillin<br>Psychoanalysis<br>New World<br>South Pole<br>Wireless radio<br>First computer | Format<br>True - False<br>Mult. Answer<br>Mult. Choice<br>Mult. Choice<br>Mult. Choice<br>Mult. Answer<br>Mult. Choice<br>Mult. Choice<br>Fill in Blank | For questions in this set<br>Help<br>Question Wording<br>Machiavelli is the author of <i>II Principe</i> , which describes the<br>Newton's three famous laws of motion include these condon<br>Who discovered the vaccine for smallpox?<br>Who is credited for discovering the antibacterial medicine<br>Who is considered to be the founder of <i>psychoanalysis</i> ?<br>Who are the first <b>two</b> European mariners credited for saili<br>Who is credited as being the first person to reach the <b>Sou</b><br>Who is credited for inventing the wireless radio?<br>In 1946, J. Presper Eckert and John Mauchly created the first                                                                                                    | pe<br>ng<br>th   |

# **Availability Setting**

You can adjust several of the Blackboard quiz settings in Respondus before you upload the exam. On the Setting page, select the Availability tab and choose the setting you would like for your exam.

| Availability 🕜                         |                                                                                |
|----------------------------------------|--------------------------------------------------------------------------------|
| When a file is published to a Blackboa | rd server, these settings are used if the "Apply settings" option is selected. |
| Instructions:                          |                                                                                |
|                                        | ^                                                                              |
|                                        | ~                                                                              |
| Open in a new window                   |                                                                                |
| Make exam visible to students (in c    | content area chosen at time published)                                         |
| Add a new announcement for the         | exam                                                                           |
| Allow multiple attempts: Numbe         | r (leave blank for unlimited)                                                  |
| Force Completion: Students must        | complete the assessment the first time it is launched                          |
| Set time limit for Exam: Hours         | ✓ Minutes ✓                                                                    |
| Auto-submit when time limit            | t expires                                                                      |
|                                        | MM/DD/YYYY HH:MM                                                               |
| Display (make visible) After:          |                                                                                |
| Display Until:                         |                                                                                |
| Due Date                               |                                                                                |
| Password protect - students must       | enter password before taking the exam.                                         |
| Enter password (spaces are not a       | llowed).                                                                       |
|                                        |                                                                                |

## **Other Settings**

You can adjust several of the Blackboard quiz settings in Respondus before you upload the exam. On the Setting Page, select the Other Settings tab and choose the setting you would like for your exam.

| Other Settings 🔞                                                                                                    |  |  |  |  |  |  |
|----------------------------------------------------------------------------------------------------|--|--|--|--|--|--|
| When a file is published to a Blackboard server, these settings are used if the "Apply settings" option is selected.                                           |  |  |  |  |  |  |
| Self-Assessment                                                                                                    |  |  |  |  |  |  |
| Include this test in Gradebook score calculations                                                                                                    |  |  |  |  |  |  |
| Hide the score of this test from the Gradebook                                                                                                    |  |  |  |  |  |  |
| Feedback Options                                                                                                    |  |  |  |  |  |  |
| Rule 1 After Submission ~                                                                                                    |  |  |  |  |  |  |
| Score Per All Answers Correct Submitted Feedback Show Incorrect<br>Question Questions                                                                          |  |  |  |  |  |  |
| Rule 2Choose v                                                                                                    |  |  |  |  |  |  |
| Score Per       All Answers       Correct       Submitted       Feedback       Show Incorrect         Question       Questions                                 |  |  |  |  |  |  |
| Question Presentation                                                                                                    |  |  |  |  |  |  |
| All at once                                                                                                    |  |  |  |  |  |  |
| One question at a time Prohibit Backtracking                                                                                                    |  |  |  |  |  |  |
| Randomize Questions: Randomize question order for each assessment attempt                                                                                      |  |  |  |  |  |  |
| Answer Numbering Default/None <ul> <li>(only applies to Multiple Choice, Multiple Answer,</li> <li>Ordering, Opinion Scale, and Matching questions)</li> </ul> |  |  |  |  |  |  |
|                                                                                                    |  |  |  |  |  |  |

# **Previewing and Publishing:**

Before you publish your quiz to Blackboard, it is a good idea to preview it so that you can check for any inconsistencies and make modifications before it is uploaded. To do this follow the following instructions:

- 1. Select the Preview tab on the Preview and Publish page.
- 2. Click the Preview the File button.

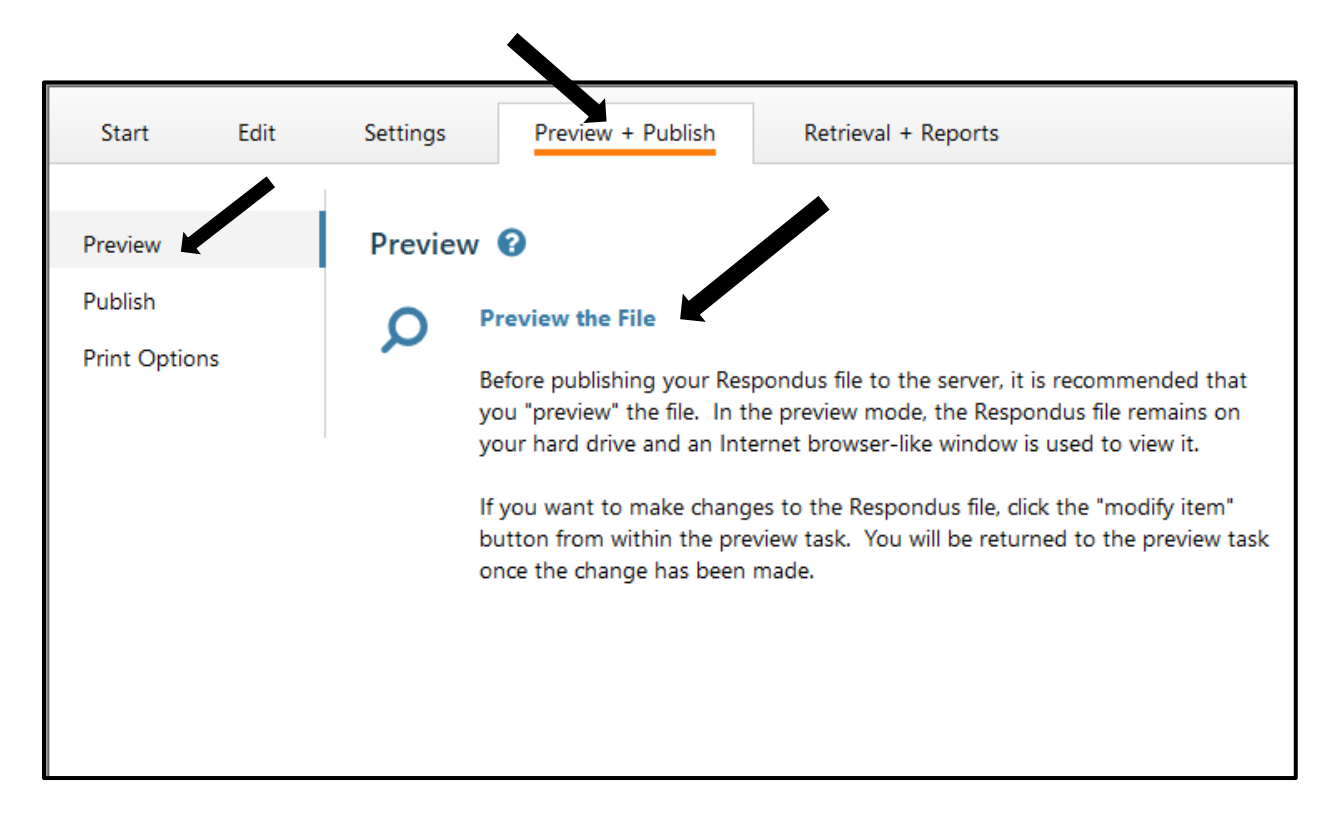

3. The preview window will show you one question at a time. To jump to a specific question, enter the question number in the box on the left and click the Go To button. To scroll through the questions as they are listed in the file, click the Previous and Next buttons. To modify a particular question, click on the Modify button.

| Teview                                                                                                    |                                      |                            |
|----------------------------------------------------------------------------------------------------|--------------------------------------|----------------------------|
| nges made in Edit will not appear until you Save the do                                                              | cument.                              |                            |
| < Prev 1 of 16 Next >                                                                                                | Item: Go                             | Modify Item Close          |
| Question 1                                                                                                    | Mult. Choice                         | 1.00 points Save<br>Answer |
| Who was the sculptor of Bacchus, Sleeping Cupid, Ma                                                                  | adonna of the Stairs, and David?     |                            |
| O Donatello                                                                                                    |                                      |                            |
| C Leonardo da Vinci                                                                                                  |                                      |                            |
| ⊖ Giotto                                                                                                    |                                      |                            |
| O Michaelangelo                                                                                                    |                                      |                            |
|                                                                                                    |                                      |                            |
| rrect Feedback<br>chaelangelo was the sculptor of Bacchus. Sleeping Cur                                              | id. Madonna of the Stairs, and David |                            |
| ······································                                                                               |                                      |                            |
| orroct Foodback                                                                                                    |                                      |                            |
| correct Feedback<br>chaelangelo was the sculptor of Bacchus, Sleeping Cup                                            | id, Madonna of the Stairs, and David |                            |
| correct Feedback<br>chaelangelo was the sculptor of Bacchus, Sleeping Cup<br>edback                                  | id, Madonna of the Stairs, and David |                            |
| correct Feedback<br>chaelangelo was the sculptor of Bacchus, Sleeping Cup<br>edback<br>0.0% a.                       | id, Madonna of the Stairs, and David |                            |
| correct Feedback<br>chaelangelo was the sculptor of Bacchus, Sleeping Cup<br>edback<br>0.0% a.<br>0.0% b.            | id, Madonna of the Stairs, and David |                            |
| correct Feedback<br>chaelangelo was the sculptor of Bacchus, Sleeping Cup<br>edback<br>0.0% a.<br>0.0% b.<br>0.0% c. | id, Madonna of the Stairs, and David |                            |

When you have completed previewing and modifying your questions, select the Close button.

#### Publish to Blackboard

Once your questions have been added, the settings have been updated, and the exam has been previewed, you can publish your exam to Blackboard. Before publishing, make sure that the file you are currently working with is the one you want to upload to Blackboard.

To publish your exam to Blackboard:

1. Select the Publish to Blackboard tab on the Preview and Publish page and Click the Publish Wizard button.

| Start                              | Edit | Settings   | Preview + Publish | Retrieval + Reports                                                                                        |
|------------------------------------|------|------------|-------------------|----------------------------------------------------------------------------------------------------|
| Preview<br>Publish<br>Print Option | ls   | Publish to | b Blackboard ?    | the currently open document to a Blackboard server.<br>nt as either a questions pool or as a complete exam |
|                                    |      | 01         | · survey.         |                                                                                                    |

- 2. Choose the Type to Publish publishing the exam to just one course or publishing to several courses at the same time.
- 3. Select the server you have set up.
- 4. Click Next.

| Publish to single course     Batch Publish to multiple courses     Save pool to local file for manual uploading     Choose an existing server, or "add new server" to add settings information for a new se     Blackboard Server: Blackboard     Settings:     Server: ttu.blackboard.com     A     Edit Se | ver   |
|----------------------------------------------------------------------------------------------------|-------|
| Batch Publish to multiple courses     Save pool to local file for manual uploading 2. Choose an existing server, or "add new server" to add settings information for a new se Blackboard Server: Blackboard     Settings:     Server: ttu.blackboard.com     Edit Se                                         | ver   |
| Save pool to local file for manual uploading 2. Choose an existing server, or "add new server" to add settings information for a new se Blackboard Server: Blackboard     Settings:     Server: ttu.blackboard.com     Edit Se                                                                               | ver   |
| Choose an existing server, or "add new server" to add settings information for a new se     Blackboard Server: Blackboard     Settings:     Server: ttu.blackboard.com     Edit Se                                                                                                    | ver   |
| Blackboard Server: Blackboard  Settings: Server: ttu.blackboard.com  Edit Se                                                                                                    |       |
| Settings: Server: ttu.blackboard.com  A Edit Se                                                                                                    |       |
| Auth Type: Automatic<br>Server Port: 443<br>(Secure Server, all pages HTTPS)<br>User: Idebusk                                                                                                    | tings |
| ×                                                                                                    |       |
| 3. Press [Next] to connect to server                                                                                                    |       |
|                                                                                                    |       |

- 5. Choose the course you wish to upload your course to.
- 6. Select if you want to create a new exam or replace an existing, or you can select if you want to create a new pool or replace an existing pool. All the other setting will stay the same.
- 7. Click Next.

| DeBusk,Leslie                   | ~                     |
|---------------------------------|-----------------------|
| 2. Create or Replace Exam/Su    | urvey or Pool         |
| Exam/Survey                     |                       |
| Create new Exam                 | World History         |
| O Replace existing Exam         | ~                     |
| Pool                            |                       |
| O Create new Pool               | World History         |
| O Replace existing Pool         | ×                     |
| 3. Additional options for Exam/ | /Survey               |
| Apply Random Blocks to          | ) Exam                |
| Apply Settings to Exam          |                       |
| Link Exam to Content Are        | ea and make available |
|                                 |                       |

- 8. Select which content area you want to put the exam in.
- 9. Click Next.
- 10. When the message on the screen says Completed Successfully click Finish.

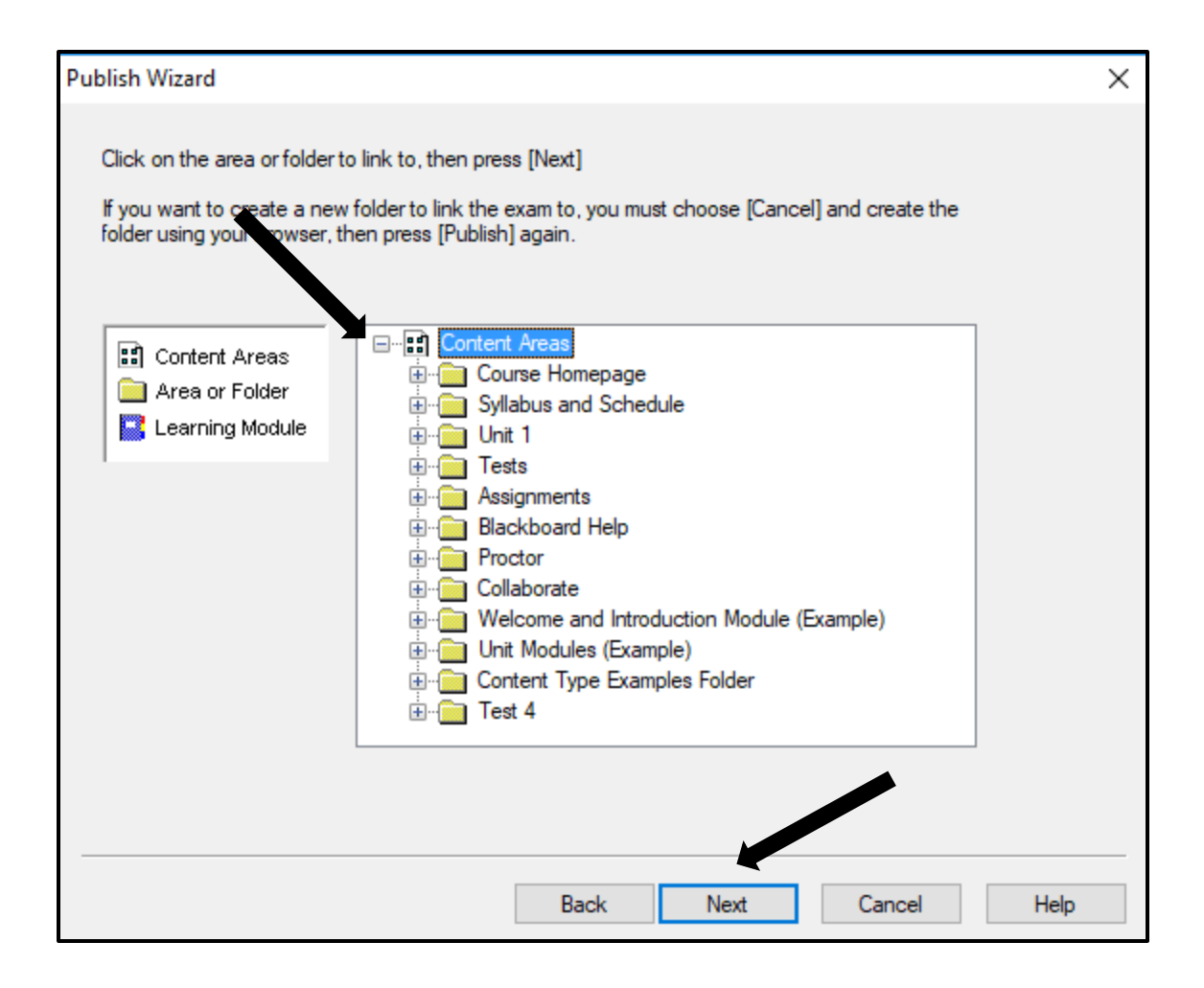

## **Print Options**

To print an exam select the Print Options tab > Print Preview or Send to Printer.

| Print Options 🔞                                                                                                    |
|----------------------------------------------------------------------------------------------------|
| Select from the options below, then either print the document or save it to a file for additional formatting using a word processor. |
| 1. Select format:                                                                                                    |
| Exam     Settings                                                                                                    |
| O Exam with Answer Key Settings                                                                                                    |
| O Answer Key only Settings                                                                                                    |
| 2. Top of Page Contents (Headers)                                                                                                    |
| Edit Headers                                                                                                    |
| 3. Randomize Questions Do not Randomize ~                                                                                            |
| Apply Random Blocks from Settings                                                                                                    |
| Randomize question order (including Random blocks if applicable)                                                                     |
| Randomize answer choices within each question                                                                                        |
| Group questions by type (Multiple Choice, etc.)                                                                                      |
| 4. Questions to be included: from to (leave blank to include all )                                                                   |
| Print Preview Save to File Send to Printer                                                                                           |

## **Retrieval and Reports**

**Retrieve Reports** 

You can use this option to retrieve student information and summary statistics for a particular quiz or survey that your students have taken. Please note that you can gather the same information from Blackboard.

To retrieve reports using Respondus:

Select the Retrieve Reports tab from the Retrieval and Reports page.

Select the server, the course and the quiz you want to pull data for. Also, indicate what exact data you want to pull and then click the Retrieve button.

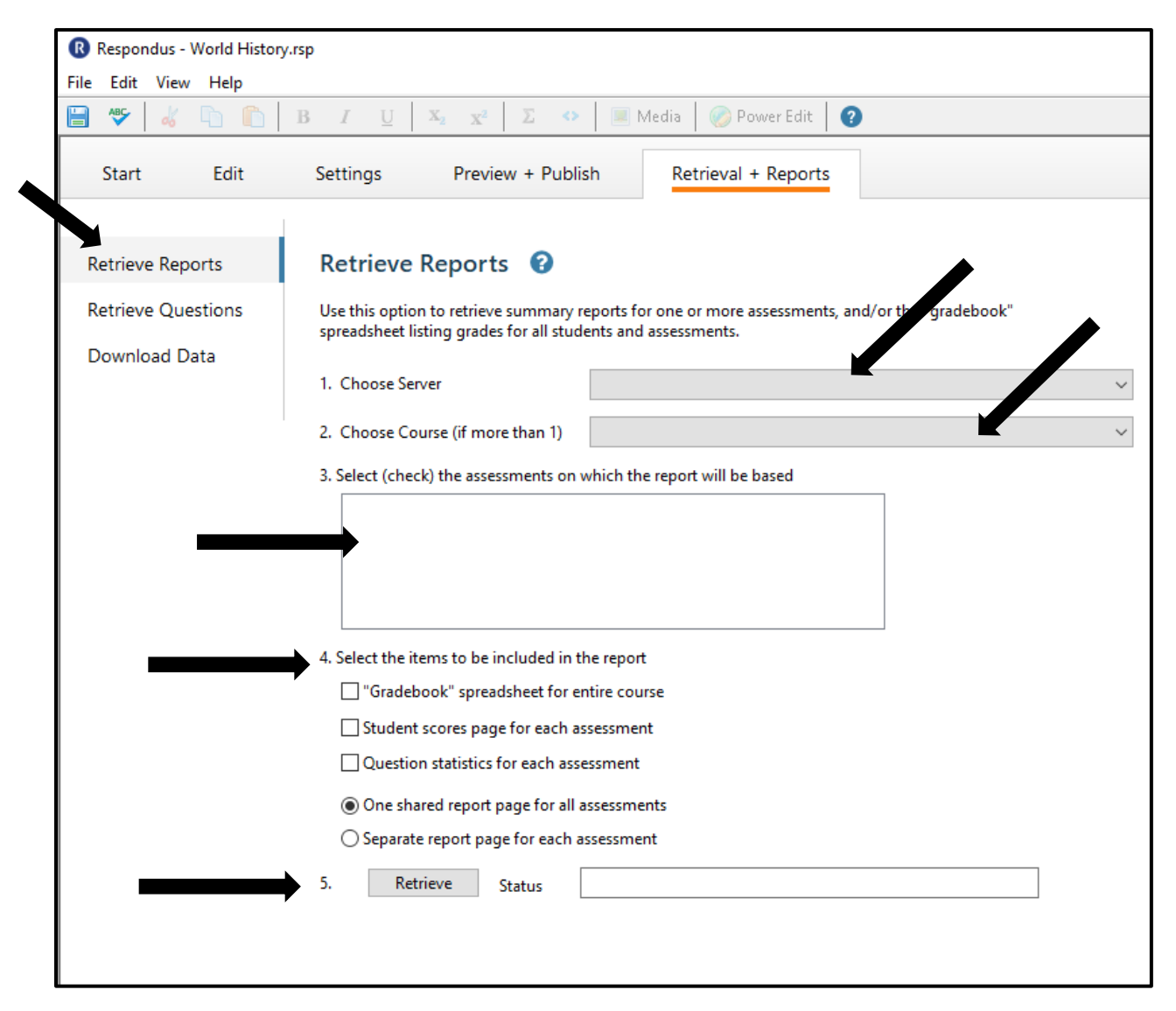

The results will display in an HTML page that you can save to your computer.

#### **Retrieve Questions**

Use this option to retrieve questions from an existing Blackboard quiz and save them as a new file in Respondus.

1. Select the Retrieve Questions tab from the Retrieval and Reports page and Click the Retrieve Questions Button.

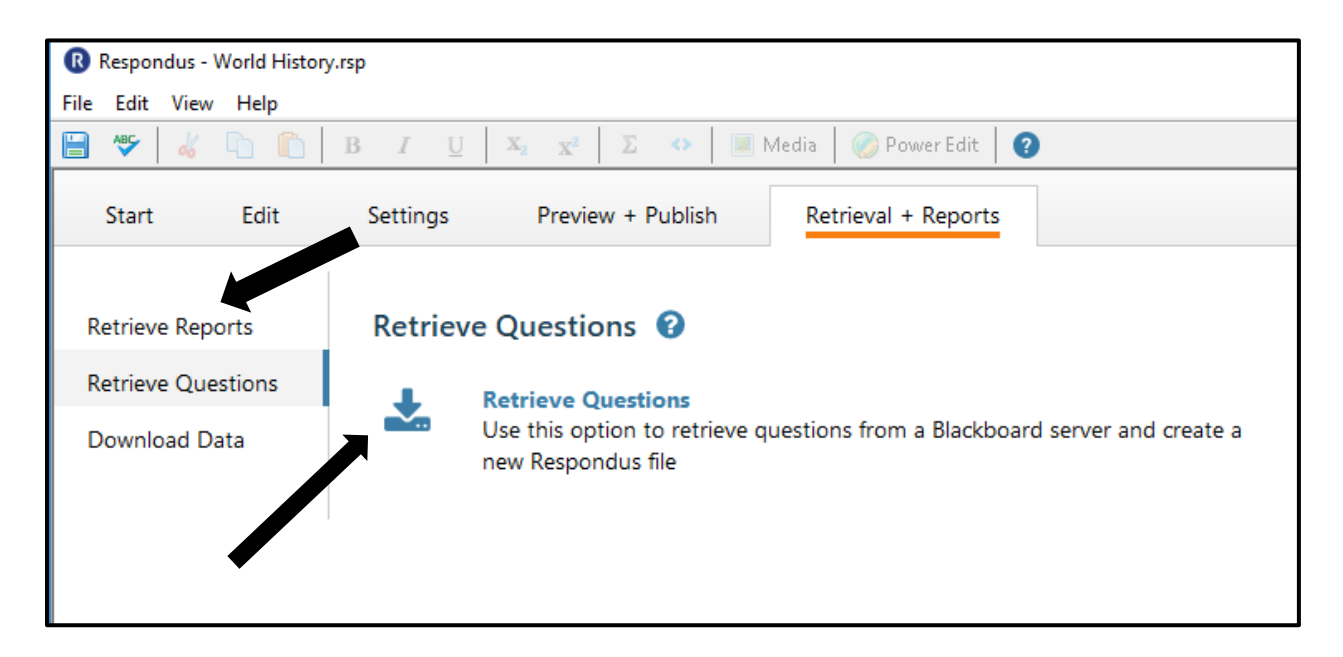

2. Select the server and click Next.

| Retrieve Questions Wizard |                                                                                                    |                               | × |
|---------------------------|----------------------------------------------------------------------------------------------------|-------------------------------|---|
| 1. Choose an existing se  | rver, or "add new server" to add settings                                                                                   | information for a name server |   |
| Blackboard Server:        | Blackboard                                                                                                    | $\sim$                        |   |
| Settings:                 | Server: ttu.blackboard.com<br>Auth Type: Automatic<br>Server Port: 443<br>(Secure Server, all pages HTTPS)<br>User: Idebusk |                               | ] |
|                           |                                                                                                    | ~                             |   |
| 2. Press [Next] to connec | ct to server                                                                                                    |                               |   |
|                           |                                                                                                    |                               |   |
|                           |                                                                                                    |                               |   |
|                           |                                                                                                    |                               |   |
|                           | Back Next                                                                                                    | Cancel Hel                    | p |

- 3. Select the course you want to pull the question from.
- 4. Select the Exam.
- 5. Enter a name for the file.
- 6. Click Next.

| 1. Choose Cour                    | rse to Retrieve from    |    |  |        |
|-----------------------------------|-------------------------|----|--|--------|
| DeBusk,Les                        | lie                     |    |  | ~      |
| 2. Select an Ex                   | am or Pool              |    |  |        |
| Exam                              | World History           |    |  | $\sim$ |
| O Survey                          |                         |    |  | $\sim$ |
| O Pool                            |                         |    |  | $\sim$ |
| S. Enter a name     World History | e for the new file<br>y |    |  |        |
| 4. Press [Next]                   | to retrieve from serv   | er |  |        |
|                                   |                         |    |  |        |
|                                   |                         |    |  |        |
|                                   |                         |    |  |        |
|                                   |                         |    |  |        |
|                                   |                         |    |  |        |

The exam is now saved in Respondus. To open the file, go back to the Start page and click the Open button. The file should be listed in the Open Repsondus Rile list.

#### Download Data

You may also download data from a particular quiz into a .csv (comma separated values) file that can be opened in MS Excel or imported into an MS Access table.

To download data as a .csv file:

- 1. Select the Download data tab from the Retrieval Reports page.
- 2. Select the server, the course, and the quiz. Indicate a name for the new file and then click Retrieve. The .csv file will be downloaded to the My Documents folder on your computer.

| Start       | Edit    | Settings                                          | Preview + Publis                                                  | h Retri                             | eval + Reports                                 |                                                          |
|-------------|---------|---------------------------------------------------|-------------------------------------------------------------------|-------------------------------------|------------------------------------------------|----------------------------------------------------------|
| Retrieve Re | ports   | Downloa                                           | d Data 🔞                                                          |                                     |                                                |                                                          |
| Retrieve Qu | estions | Use this option                                   | n to retrieve test results f                                      | rom a Blackboard                    | l server                                       |                                                          |
| Download [  | Data    | The results for<br>imported into<br>Documents" fo | r each test are saved as a<br>an Access table. Each fil<br>older. | "comma-separat<br>e will be named f | ed-values" (csv) file<br>or the associated tes | that can be opened by excel or<br>t and stored in the My |
|             |         | 1. Choose Ser                                     | ver                                                               |                                     |                                                | ~                                                        |
|             |         | 2. Choose Co                                      | urse (if more than 1)                                             |                                     |                                                | ~                                                        |
|             |         | 3. Choose dov                                     | wnload settings (Blackbo                                          | ard Learn 9.x onl                   | y)                                             |                                                          |
|             |         | Delimiter (                                       | (Separator) 💿 Com                                                 | ma                                  | ◯ Tab                                          |                                                          |
|             |         | Format of                                         | Results        By Use                                             | ser                                 | ⊖ By Question an                               | d User                                                   |
|             |         | Attempts t                                        | to Download 💿 Only                                                | Valid Attempts                      | ○ All Attempts                                 |                                                          |
|             |         | 4. Select (cheo                                   | ck) the assessments for v                                         | which results will                  | be retrieved                                   |                                                          |
|             |         | ▶ 5. Retr                                         | ieve Status                                                       |                                     |                                                |                                                          |
|             |         | <b>7</b> . Keir                                   |                                                                   |                                     |                                                |                                                          |

## **Respondus LockDown Browser**

#### **Preparing an Assessment**

To require that students use Respondus LockDown Browser to access a Blackboard assessment two things must occur:

- 1. The instructor must turn on the assessment setting that makes it only accessible with Respondus LockDown Browser.
- 2. The student's computer must have Respondus LockDown Browser installed.

If an assessment is already in Blackboard, follow these steps to enable the LockDown Browser settings:

- 1. Go to your course that you want to use Respondus LockDown Browser settings.
- 2. Expand the Course Tools in the Control Panel.
- 3. Click on the Respondus LockDown Browser.

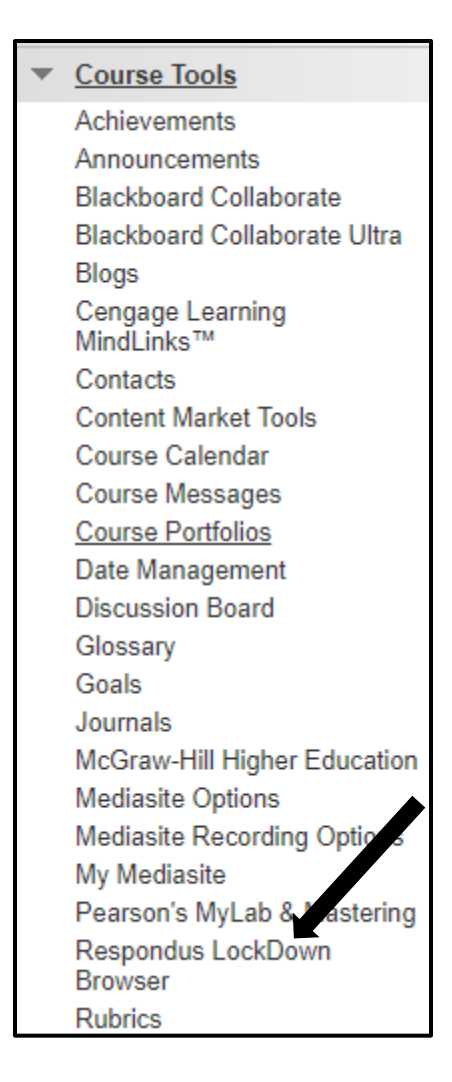

4. Click on the Drop Down Box next the assessment you want to use Respondus LockDown Browser with and Click on Settings.

| Respondus LockDown Browser Dashboard                          |                  |                            |
|---------------------------------------------------------------|------------------|----------------------------|
|                                                               |                  | About LockDown Browser 🕄   |
| Tests 🔺                                                       | LockDown Browser | <b>Q</b> Respondus Monitor |
| Example emotely Proctored)                                    | Not Required     | Not Required               |
| ✓ Example                                                     | Not Required     | Not Required               |
| ✓ Fun Question Type Quiz Group B                              | Not Required     | Not Required               |
| ✓ Fun Question Type Quiz- Requires Respondus LockDown Browser | Required         | Not Required               |

5. Select Require Respondus LockDown Browser for this exam. Set Password option if desired.

| ~ | Example                                                                                                    |  |
|---|----------------------------------------------------------------------------------------------------|--|
|   | <ul> <li>LockDown Browser Settings</li> <li>Don't require Respondus LockDown Browser for this exam</li> <li>Require Respondus LockDown Browser for this exam</li> </ul> |  |
|   | Password Settings Password to access exam (optional)                                                                                                    |  |
|   | Advanced Settings                                                                                                    |  |

6. Click Save and Close.

Students will now be required to use the Respondus LockDown Browser to access the assessment. If a student attempts to take the assessment using a browser other than Respondus, a warning message will be displayed letting them know that they must download the browser. There will be a link displayed to direct the students.